## Mengubah Had PayNow UOB Anda dengan applikasi UOB TMRW

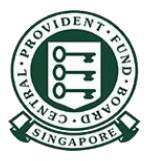

Copyright © 2023 Central Provident Fund Board. All rights reserved. Reproduction without prior written consent by Central Provident Fund Board is strictly prohibited.

## Cara untuk meningkatkan had pemindahan PayNow anda (UOB TMRW)?

Log masuk ke UOB TMRW dengan ID pengguna & Kata laluan anda.

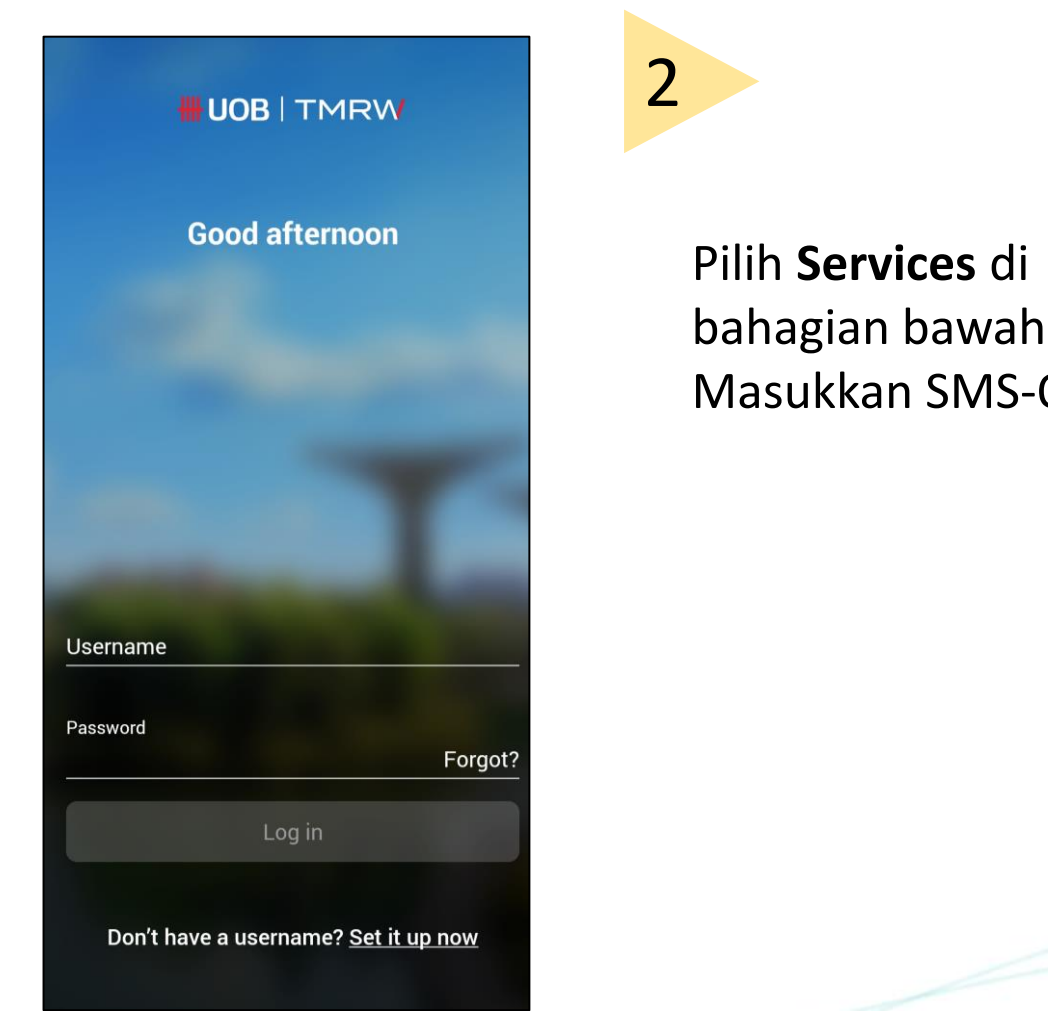

| 1                         |                                                                                          |
|---------------------------|------------------------------------------------------------------------------------------|
|                           | UOB   TMRW Inbox   Log out                                                               |
|                           | Get a quick view of your balance                                                         |
| <b>s</b> di<br>wah skrin. | PayNow Pay & transfer Scan to pay                                                        |
| /13-01P.                  | eStatements Transaction Apply App and security                                           |
|                           | 24 Nov 2021                                                                              |
|                           | Score a<br>Samsung<br>Flip3                                                              |
|                           | Account online from<br>22 to 24 Nov 2021<br>and receive the<br>Samsung Galaxy Z<br>Flip3 |
|                           | Home Accounts Wealth Rewards+ Service                                                    |

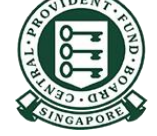

Copyright © 2023 Central Provident Fund Board. All rights reserved. Reproduction without prior written consent by Central Provident Fund Board is strictly prohibited.

## **Cara untuk** meningkatkan had pemindahan PayNow UOB TMRW anda (UOB TMRW)? SG

4

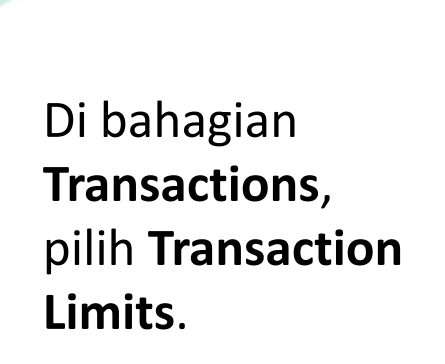

3

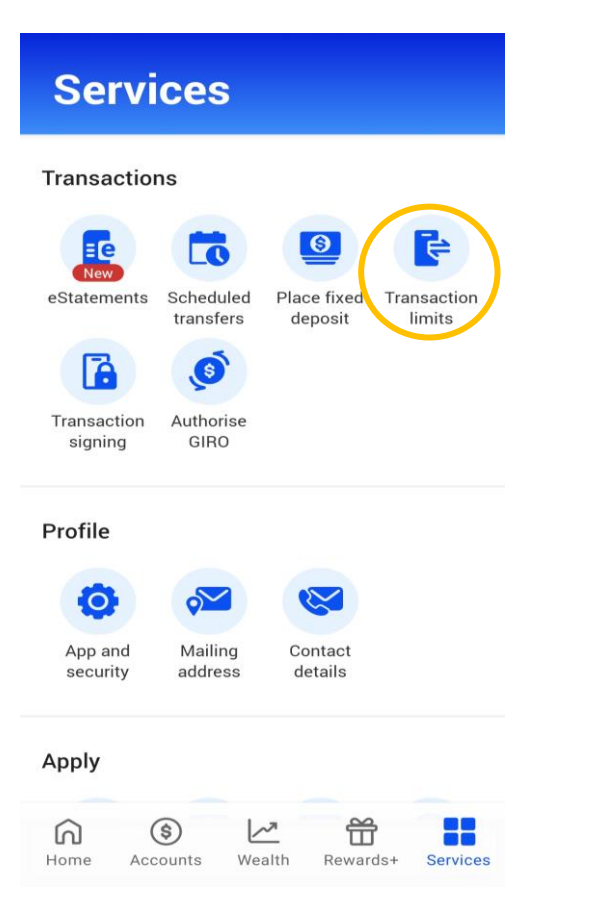

|                                                                                       | Transaction limits              |   |
|---------------------------------------------------------------------------------------|---------------------------------|---|
| Pilih <b>Transfers</b><br><b>to other</b><br><b>accounts</b> untuk<br><b>PayNow</b> . | Transfers to my UOB accounts    | > |
|                                                                                       | Transfers to other UOB accounts | > |
|                                                                                       | Transfers to other accounts     | > |
|                                                                                       | Bill payments                   | > |
|                                                                                       | eNETS                           | > |

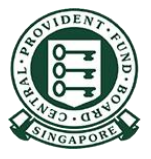

## Cara untuk meningkatkan had pemindahan PayNow anda (UOB TMRW)?

6

5

Pilih jumlah yang anda ingin tetapkan. Tekan **Next** untuk teruskan.

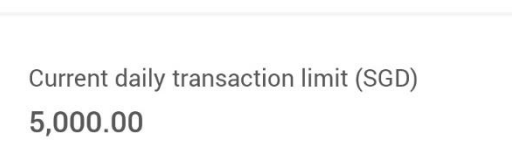

New daily transaction limit (SGD)

Next

Had pemindahan baru anda telah dikemas kini.

Log out Successful Transaction Transfers to other UOB accounts New daily transaction limit (SGD) 3.000.00 Reference no. 06 Apr 2021 04:26 PM

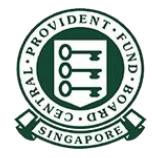